# PAINTMANAGER® Internet Update Software

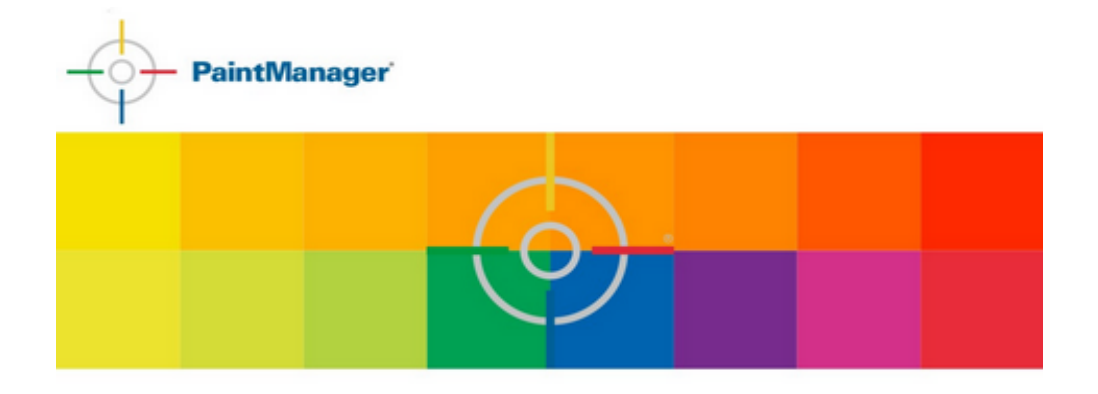

# **User Manual**

© PPG Industries , 2014

### **Table of Contents**

| What is Internet Update                             | 3  |
|-----------------------------------------------------|----|
| Chapter 1 : Registration                            | 4  |
| Section 1 : Register using CTS number               | 4  |
| Section 2 : Submit a request not knowing CTS number | 7  |
| Chapter 2 : First Run & Setting                     | 10 |
| Section 1 : Installation                            | 10 |
| Section 2 : First time Run                          | 11 |
| Section 3 : First Time setting                      | 12 |
| Chapter 3 : How to Update                           | 14 |
| Section 1 : Automatic Download                      | 14 |
| Section 2 : Update Now                              | 16 |
| Section 3 : Apply Update                            | 19 |
| Chapter 4 : Other Options                           | 20 |
| Proxy Server configuration                          | 20 |
| Manage Temp. Folder                                 | 21 |
| Update History                                      | 22 |
| Install Code Automatic Renew                        | 23 |
|                                                     |    |

### What is Internet Update

**Internet Update** is a PAINTMANAGER<sup>®</sup> software extension that takes care of keeping all components automatically updated: software, color formulas and satellite applications.

New color formulas are available each month. This let Internet Update be the ideal solution to be always aligned with PPG latest informaiton.

Alongside the automatic upgarde, it is possible to make also manual downloads of the entire *PaintManager* Software CD or documentation.

To use Internet Update application, users need to obtain valid credential from PPG Customer Service: CTS Number and PIN that can be obtained at the end of a Web page registration process.

# Chapter 1 : Registration

Color formulas and softwares are sensible information and property of PPG. For this reason a user that wants to retrieve these information needs to be authorized by PPG Customer Services.

To access Color formulas and PAINTMANAGER<sup>®</sup> software latest versions, follow the Registration process to receive the correct credential.

Access the registration Web page from :

The icon created on the computer desktop by Update CD installation :

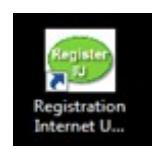

Directly from Eu.internetupdate.ppg.com

### Section 1 : Register using CTS number

Once the main page appears, select Click here to Register. This is the way to have the PIN number after few steps, and immediately start using Internet Update. The CTS number information is required prior to continue with the registration process.

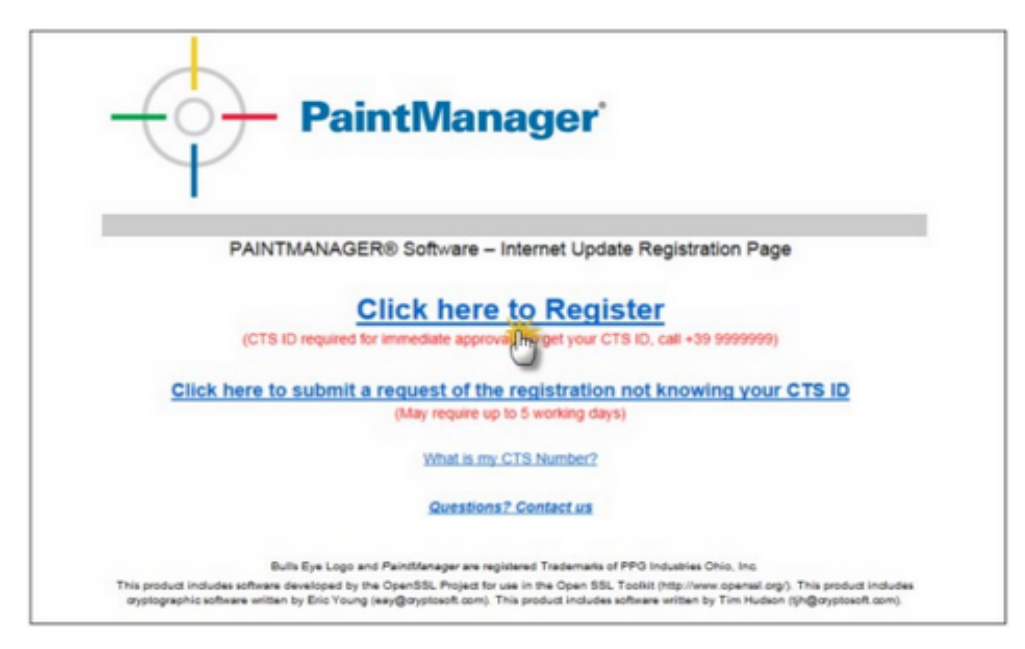

 Enter your CTS number, postal code and contact email address. The email address entered will be used by the system to communicate with you.

The red \*(asterisk) indicates a Required Field

| PaintManager                                             |                                                                                                    |                                                                                                    |
|----------------------------------------------------------|----------------------------------------------------------------------------------------------------|----------------------------------------------------------------------------------------------------|
|                                                          | PAINTMA                                                                                                    | NAGER6 Software – Internet Update Registration Page                                                                         |
| Requirements:                                            |                                                                                                    |                                                                                                    |
| To register for internet Update, you                     | must be a current user of PPG paint products and a subs                                                                                                    | criter to PANTMANAGERE software. Note: The TOUCHMORE hardware must have a high-speed internet connection available for use. |
| For Quick and Easy Registration, pl                      | ease enter the following information (all fields required)                                                                                                    |                                                                                                    |
| CTS ID                                                   | * \$99999                                                                                                    |                                                                                                    |
|                                                          |                                                                                                    |                                                                                                    |
| Zip/Postal Code                                          | To get your CTS IC, call +39 1000000<br>* ABC-123<br>Please enter the Zp Code / Postal Code to<br>location that is operating the Paintifanager<br>Internet Update Program.                                                                        | r the physical software and                                                                                                 |
| ZgiPostal Code<br>Email Address                          | To get your CTS IC, call +39 19991999<br>* ABC-123<br>Please enter the 2p Code / Postal Code to<br>location that is operating the Paintfanager<br>internet: Update Program.<br>* you, emailed res sigle                                           | r the physical<br>software and                                                                                              |
| ZgiPostal Code<br>Email Address<br>Confirm Email Address | To pet your CTS ID, call +39 9999999<br>* ABC-123<br>Prease enter the 2p Code I Postal Code to<br>location that a reperting the Painthinnager<br>Internet Update Program.<br>* Your, emailed res a @ie<br>* por, emailed res a @ie                | r the physical<br>Sufficient and                                                                                            |
| ZguPostal Code<br>Email Address<br>Confirm Email Address | To pet your CTB Cr. cat - 38 8999999<br>* ABC-123<br>Present enter the Zp Code / Postal Code to<br>totation that is operating the Pandilanager<br>termined Update Program.<br>* you, emailadives sigle<br>* you, emailadives sigle<br>* Statement | r the physical<br>Software and                                                                                              |

- Click **Submit** to progress.
- Read carefully the agreement and sign it using a '/' before and after your name.

| Baint                                                                                                    | Managar                                                                                                    |                                                                                                    |
|----------------------------------------------------------------------------------------------------|----------------------------------------------------------------------------------------------------|----------------------------------------------------------------------------------------------------|
|                                                                                                    | Wanager                                                                                                    |                                                                                                    |
|                                                                                                    | Internet Update - Custome                                                                                                    | er Consent Agreement                                                                                                    |
| Page Burgham Comer / Managar                                                                                                    |                                                                                                    |                                                                                                    |
| Dear business Center / Manager.                                                                                                    |                                                                                                    |                                                                                                    |
| The internet Update utility will provide you<br>uploaded information will focus on the colo<br>customens and may provide back to you int  | with new paint formulae, product and pricing information on a routine to<br>r selection and mixing process in addition to product usage. The purpo<br>formation to improve your business and paint processes. All uploaded | asis. The Internet Update utility will also allow PPG is agload information from your computer. This<br>set of this upload is its allow PPG is before understand the paint colors and formulas being used by PPG<br>information will be encrypted or transmission and will be kept CONFDUNTUR. by PPG. |
| The information will be calledhed and analy<br>uploaded unless you expressly consent to                                                   | ped across a general customer base for internal analytical purposes. I<br>upload such PIL                                                                                                    | fersonally identifiable information (PII) or non-public information about a particular individual will not be                                                                                                    |
| PPG provides the Internet Update utility 'A<br>participating in the Internet Update, you ag                                               | S IS' without warranty of any kind, either express or implied, and acce<br>see to forever release PPG from any and all claims arising from its use                                                                         | pts no responsibility for any results arising from your participation in the internet Update program. By<br>thy yea.                                                                                                    |
| We look forward to providing you quality or<br>from your computer, please electronically o<br>complete this application on behalf of your | nvice and support through this new internet feature. If you would like to<br>sign this lefter below by fyping your name between two slashes (e.g. 12<br>business.                                                          | o begin receiving the latest color information through the internet and consent to the upload of information<br>tame Dow) in the Signature Box below. By signing below, you acknowledge that you are authorized to                                                                                     |
| Electronic Signature Required                                                                                                    | * Updas Smithi                                                                                                    |                                                                                                    |
|                                                                                                    | Fustname Lamane                                                                                                    |                                                                                                    |
| Printer Friendly Version                                                                                                    | Pint                                                                                                    |                                                                                                    |
|                                                                                                    | (Salest)                                                                                                    | [Canod]                                                                                                    |
| By clicking the SUBMIT button, an electron<br>instructions to proceed with the internet Up                                                | ic message will in your Email address in the next 1 - 3 busine                                                                                                    | ss days. This message will contain your CTS (Customer Tracking System) Number and PIN with further                                                                                                    |
|                                                                                                    | Swesters2.0                                                                                                    | Define T and                                                                                                    |
|                                                                                                    |                                                                                                    |                                                                                                    |
| The probat House software inversed by the Cy                                                                                              | But Eye Lege and Performance are reported<br>webb, Projector use in the Open 101, Tradel (High Investigence), The product includes of                                                                                      | Павания и 1915 години бло, год<br>доружи зићани и био 10 17 году рад рудно Клич, Тта роди полав коћани и так ој Те писин рфорбок Клич,                                                                                                    |
| ING COMPONYNA, INFORMATION THE USO INTURNE<br>Depunget 1988 - 2014 PMG Instantion, Int. All rights maarv                                  | n is proprieting property of TMS installings, inc. and must be maintained in and confidence. Acce<br>at: All unauthorized copying will be proseculated to the full extent of the law.                                      | as and an and member is required and is adjusted on the family interval.                                                                                                    |

- Click 'Submit' to progress.
- The Registration is concluded: take note of your CTS number and PIN. They will be required during the first Internet Update run.

| page 6 | 5 |
|--------|---|
|--------|---|

| PaintMan                                                                                                    | ager                                                                                                    |                                                                                    |
|----------------------------------------------------------------------------------------------------|----------------------------------------------------------------------------------------------------|------------------------------------------------------------------------------------|
|                                                                                                    | New Internet Update Confirmation and PIN                                                                                                    |                                                                                    |
| Thank you for your interest in Internet Update. You have suc                                                               | cessfully registered for the application. To verify your information:                                                                                                    |                                                                                    |
| Your CTS Number is                                                                                                    | 909999                                                                                                    |                                                                                    |
| Your Pilk Is                                                                                                    | 1111                                                                                                    |                                                                                    |
| Your email address is                                                                                                    | your_emailaddress@e                                                                                                    |                                                                                    |
| Peake save this information. A message will also be sent to<br>If you are currently using the computer that has the PAINTM | the Email address listed above containing your CTS number and Pth.<br>WW-CER6 software installed with high-speed Internet connection available for use, click                                   | CONTINUE to go to the DOWNLOAD page of the Internet Update program                 |
| Contract I                                                                                                    | Print                                                                                                    | E.C.                                                                               |
| The product mouther activates developed by the OpenAdic Propert for use in t                                               | Burn Bye Lags and Pentherupe are represent Trademarks of PPS induces Dris, inc.<br>In Open SSI, Taxiki (http://www.apenasi.org), This product induces cystopraphic advance within ity Bhi Yaung | any gryption from; The product insides where writer by Ten ruleum (prgraysteed com |
| ING CONFORTING INFORMATION. The sale information is proprieting pro                                                        | perfy of PPG industries, Inc. and must be membrane in entit confidence. Access and use are restricted to experi                                                                                 | t and its employees who have a need to know.                                       |

- Click Continue
- Internet Update application is already installed by PAINTMANAGER<sup>®</sup> software installation thorugh the CD. If not present on the Personal Computer, the setup package is available even as last step of the registration process.

| Pain                                                                                   | tManager                                                                                                    |                                                                                             |
|----------------------------------------------------------------------------------------|----------------------------------------------------------------------------------------------------|---------------------------------------------------------------------------------------------|
|                                                                                        | Internet Update Program Installation                                                                                                    |                                                                                             |
| The Internet Update Download must be pe                                                | formed on the same computer as PAINTANAAGER8 software, click the DOWALGAD buffor to begin using the Internet                                                                                                    | el Update application.                                                                      |
|                                                                                        | Download<br>Questions                                                                                                    |                                                                                             |
| The product Provides software descripted by Pr                                         | Non tyr ugo, Anntanagor ana tsurinti na ngawaa taashana o tee sa saana taa si<br>Igadda, Hajad tu aa it tu taga taa tsuring ruwa ganazayi. Yaa paaciinawa ngagayaa sahaan watar iy tin tsurij ang ang ang                                                     | planet carry. This product indicate software written by Thin Postman (pullipopulated carry, |
| Englight 1988 - 20 x MPG Insummer, inc. All spin return                                | where a propertiesy property of FPG industries, the and must be maintained in solid confidence. Access and use are restricted to recipient and its employee<br>emise. All unsufficience organizy will be proseculate to the full earlier of the law.          | es una fisia a nexel la tinos.                                                              |
|                                                                                        |                                                                                                    |                                                                                             |
|                                                                                        | Download                                                                                                    |                                                                                             |
|                                                                                        | Questions? Contact us                                                                                                    |                                                                                             |
| The product includes software developed t                                              | Buts Eye Login. Asketfanager and Touchtifs are registered Toutements of PPO Industries Onio. Inc.<br>the OpenTSS. Project for use in the OpenTSS. Touloid (by Draws agreem or openTSS). Project for use in the OpenTSS. Touloid (by Draws agreem or openTSS). | tion by Ens Young Jeep Borgstood com). The product includes                                 |
| PRO CONFICENTIAL, INFORMATION, THE IN<br>Descript 1988 - 2014 PPO Industries, Inc. All | er information is proprietary property of PPOS industries, ins, and must be maintained in strid confidence. Access and use are not<br>lights reserved. All unauthorized mojing will be presented to the full extent of the law.                               | ided to neclated and to employees who have a need to know.                                  |
|                                                                                        | Do you want to run or seve Setup, Lewe from us, ppgrefisials.com?                                                                                                    | Run Karcel × Cancel ×                                                                       |

• Click on **Run** to start the installation process or **Save** to store the setup.exe application for later use.

### Section 2 : Submit a request not knowing CTS number

• Once the main page appears, select Click here to submit a request of the registration not knowing your CTS ID.

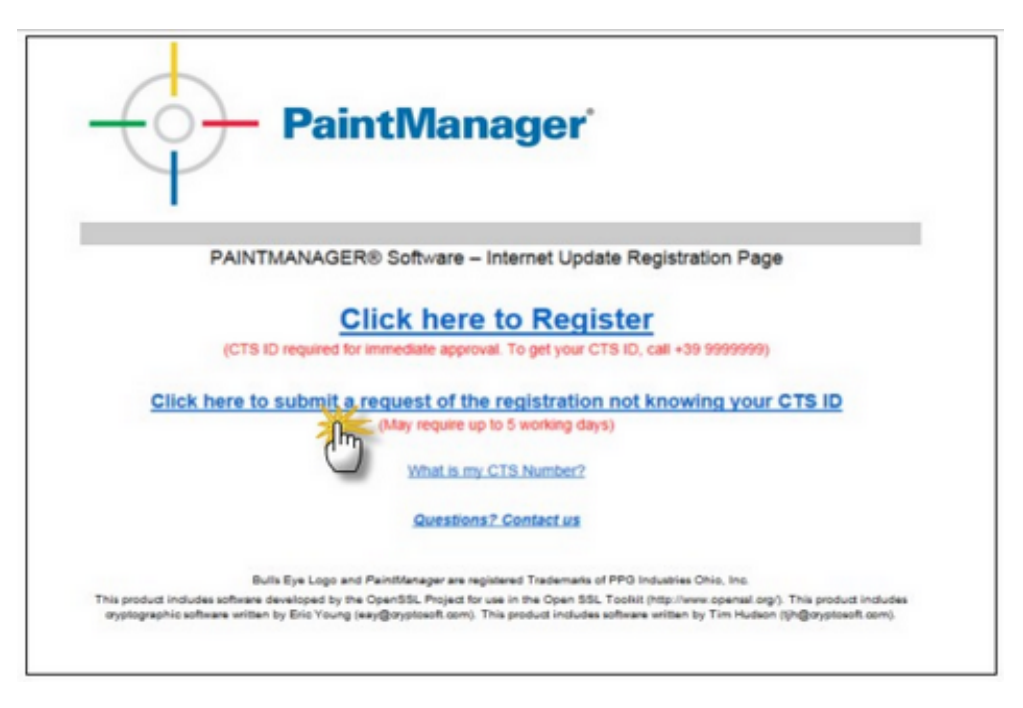

• Fill the registration form with detailed information. These information will be used to identify you as a active PPG customer.

The red \*(asterisk) indicates a Required Field

| Т                                                                             |                                                                    |                                            |                                                                                                    |
|-------------------------------------------------------------------------------|--------------------------------------------------------------------|--------------------------------------------|----------------------------------------------------------------------------------------------------|
|                                                                               | PAINTMANAGERE Soft-                                                | ne – Internet Update Reg                   | jstration Page                                                                                           |
|                                                                               |                                                                    |                                            |                                                                                                    |
| b register for internet Update, you must be a current user o valuate for use. | r PPG industries, Inc. paint products and a user of PAG            | TANNAGERB software. Note 1                 | The computer operating the Panthilanager** software must have a high-speed internet correct              |
| lease enteryour detailed registration information below. Th                   | e information entired should be the physical location t            | at is operating the PAINTMANN              | GERB software with the Internet Update utility. All fields are required.                                 |
| int Name Last Name                                                            |                                                                    |                                            |                                                                                                    |
| mail Address                                                                  |                                                                    |                                            |                                                                                                    |
| onfirm Email Address                                                          |                                                                    |                                            |                                                                                                    |
| onpany                                                                        |                                                                    |                                            |                                                                                                    |
| dows                                                                          |                                                                    |                                            |                                                                                                    |
|                                                                               | -                                                                  |                                            |                                                                                                    |
| Tate Province                                                                 |                                                                    |                                            |                                                                                                    |
| p/Postal Code                                                                 |                                                                    |                                            |                                                                                                    |
| country .                                                                     | "United Kingdom                                                    |                                            |                                                                                                    |
| elephone                                                                      |                                                                    |                                            |                                                                                                    |
| Inder Baulton                                                                 | 1 C                                                                |                                            |                                                                                                    |
| Ishibutor Telephone                                                           | <b>1</b>                                                           |                                            |                                                                                                    |
|                                                                               | (1111)                                                             | 1200                                       |                                                                                                    |
|                                                                               | 3                                                                  |                                            |                                                                                                    |
| the product involves sufficient developed by the OperAdo, Propert for use in  | The Open Kill, Tracket (High Teach openant) and (The product House | a proprioproprio auforare active to Dra. 1 | res.<br>Young anti-Bergeland sami, The product includes software writer by Tim Hudson (InBergeland sami, |

Click 'Submit'

page 8

• Read carefully the agreement and sign it using a '/' before and after your name.

| Y                                                                                                    |                                                                                                    |                                                                                                    |
|----------------------------------------------------------------------------------------------------|----------------------------------------------------------------------------------------------------|----------------------------------------------------------------------------------------------------|
|                                                                                                    | Internet Update -                                                                                                    | Customer Consent Agreement                                                                                                    |
| Dear Business Owner / Manager.                                                                                                    |                                                                                                    |                                                                                                    |
| The internet Update utility will provide you<br>ploaded information will focus on the color<br>customers and may provide back to you inf                                                           | with new paint formulas, product and pricing information or<br>relection and mixing process in addition to product usage<br>ternation to improve your business and paint processes. A                           | a routine basis. The internet Update utility will also allow PPG to uploed information from your computer. This<br>The purpose of this uplead is its allow IPFG to better understand the paint colory and formulas being used by PPG<br>ill upleaded information will be encyclide in framewaism and will be also CONFURCENTLA by PPG. |
| The information will be collected and analyz<br>ploaded unless you expressly consent to                                                                                                    | ted across a general customer base for internal analytical spiced such PIL.                                                                                                    | purposes. Personally identifiable information (PII) or non-public information about a particular individual will not be                                                                                                    |
| PG provides the Internet Update utility 'Al<br>articipating in the Internet Update, you ag                                                                                                    | 5.15" without warranty of any kind, either express or imple<br>see to forever release PPG from any and all claims arising                                                                                       | d. and accepts no responsibility for any results arising from your participation in the Internet Update program. By from its use by you.                                                                                                    |
| the look forward to providing you quality se                                                                                                    | nice and support through this new internet feature. If you                                                                                                    | would like to begin receiving the latest color information through the internet and concent to the upload of informatio                                                                                                    |
| complete this application on behalf of your                                                                                                    | ign this lefter below by typing your name between two stars<br>business.                                                                                                    | thes (e.g. (Jane Doe)) in the Signature Box below. By signing Selow, you acknowledge that you are authorized to                                                                                                    |
| complete this application on behalf of your<br>Electronic Signature Required                                                                                                    | gn this lefter below by typing your name between two sias<br>business.<br>* Upplies Smith/                                                                                                    | hes (e.g. (Jane Doe)) in the Signature Box below. By signing Below, you acknowledge that you are authorized to                                                                                                    |
| conglete this application on behalf of your<br>Dectronic Signature Required                                                                                                    | gn this lefter below by typing your name between two sias<br>business.<br>* (John Smith)<br>Pontaate Latbaate'                                                                                                  | her (e.g. (Jane Doe') in the Signature Box below. By signing Below, you acknowledge that you are authorized to                                                                                                    |
| complete this Application on behalf of your<br>Dectronic Signature Required<br>Proter Friendly Version                                                                                             | gr the latter below by typing your name between two say<br>booless.<br>* (such smith)<br>Protector Lettager<br>Beau                                                                                             | hes (e.g. (Jane Doe') in the Signature Box below. By signing Below, you acknowledge that you are authorized to                                                                                                    |
| congine the application on behalf of your<br>Dectronic Signature Required<br>Proter Friendy Version                                                                                                | gn bin sither below by typing your name between two sites<br>busines:<br>Fundame Lathager<br>Feature Lathager                                                                                                   | her (x g. (Jane Doer) in the Signature Box below. By signing Below, you acknowledge that you are authorized to                                                                                                    |
| ongine this application in behalf of your<br>Dectronic Signature Required<br>Instare Friendly Version<br>By clicking the SU(BMT button, an electron<br>mitractions to proceed with the Internet Op | cr, me little below by typing your name between two sam<br>bonness.<br>* Such a Smith<br>Terthagen Lamage<br>Company<br>is message with the below by typing your Email address in the next 1<br>the fragmention | nes (e.g. (Jane Doe') in the Signature Box below. By signing Selow, you acknowledge that you are authorized to<br>Center() 1-3 business days. This message will contain your CTB (Customer Tracking System) Number and PN with further                                                                                                 |
| congine the application on behalf of your<br>Dectronic Signature Required<br>Inster Friendly Version<br>In clicking the SUBMIT buffon, an electron<br>valuations to proceed with the internet Up   | ge the latence by typing your name between two says<br>toolnases<br>"Gutun Smoth"<br>Pertuases Latences<br>crossespe up<br>to your Ernal address in the next to<br>date Region and                              | Ine (e.g. (Jane DoeT) in the Signature Box below. By signing Below, you acknowledge that you are authorized to<br>Cancel  1 - 3 business days. This message will contain your CTS (Customer Tracking System) Number and PIN with further eations * Contact as                                                                          |
| onglete this application on behalf of your<br>lectronic Signature Required<br>Inster Friendly Version<br>ly clicking the SUBIAT button, an electron<br>structions to proceed with the internet Up  | crimentage with below by typing your name between two sam<br>toomass.<br>* Such a Smith'<br>Freiname Lamane<br>Common<br>in your Email address in the next<br>date Regionation                                  | Iner (e.g. (Zane Doe') in the Signature Box below. By signing Selow, you acknowledge that you are authorized to<br>Cancel  1 - 3 business days. This message will contain your CTS (Customer Tracking System; Number and PN) with further sectors 7. Contact us                                                                        |

- Click 'Submit' to progress.
- The request of registration is completed. PPG associate will validate your request and provide you access. If you do not receive an email from PPG after 3 working day, contact your customer service.

| PaintManager                                                                                                    |
|----------------------------------------------------------------------------------------------------|
| Internet Update Registration                                                                                                    |
| Thank you for registering to use internet Update from PPO.                                                                                                    |
| An electronic message will be sent to your Email address in the next 1 - 3 business days. This message will contain your CTS (Customer Tracking System) Number and PNN with further instructions to proceed<br>with the internet Update Registration.                                                                                                    |
| Both Type Lage and Automating are required in This Product and This Product and This Product Automatic and This Product Automatic Automatic and This Product Automatic and This Product Automatic and This Product Automatic and This Product Automatic and This Product Automatic and This Product Automatic and This Product Automatic and This Product Automatic and This Product Automatic and This Product Automatic and This Product Automatic and This Product Automatic and This Product |
| MES CONFORMENT AND THE CONFERENCE IN THE CONFERENCE IN THE PROVIDED AND THE PROVIDED AND THE ADDRESS OF AND THE ADDRESS AND AND THE ADDRESS AND AND THE ADDRESS AND AND THE ADDRESS AND AND THE ADDRESS AND AND THE ADDRESS AND AND THE ADDRESS AND AND THE ADDRESS AND AND ADDRESS AND ADDRESS AND ADDRES                                                                                                    |

• After form information verification by PPG Customer Serviceyour, if the request will be accepted an automatic email will be sent including all the information needed to start using Internet.

| Company.  | Intactive Robotiv                                                                                                    |
|-----------|----------------------------------------------------------------------------------------------------|
| far<br>Ce | year_mailsdeess@mail.com                                                                                                    |
| Subject   | Internet Update Replication and PM                                                                                                    |
| Thank ye  | on for your interest in Internet Update. You have successfully registered for the application. To verify your information:                                                                                                 |
| Your CT   | TS Number is 999999                                                                                                    |
| Your PD   | N is: 1111                                                                                                    |
| Your Em   | nal address is: you enaladdress journal com                                                                                                    |
| Please sa | ave this information.                                                                                                    |
| If you at | or currently using the computer that has the PAINTMANAGERE software installed, dick the Download button to continue the installation of the Internet Update program.                                                       |
| If you at | er on a different computer, please print this message containing important information needed to access the Internet Update application from the PaintManager software program.                                            |
| The late  | men Update Download must be done on the same computer with the Paint/danager software installed.                                                                                                    |
| From the  | e computer with the PaintManager software installed, go to Internet Explorer and type the following link. You are now able to Download the Internet Update application.<br>https://boost.com.com/orlew-ch/UEURDevalued.app |
|           | Quantianu? Contact your local customer service representative.                                                                                                    |
| Celour 3  | Madering at PPG                                                                                                    |
|           |                                                                                                    |
| 79G CO    | INFIDENTIAL INFORMATION. This color information is proprietary property of PPG Industries, Inc. and must be maintained in strict confidence. Access and use are restricted to recipient and its                            |
| emberie   | ta wan aant a actua to Astron.                                                                                                    |
| Copyright | ht 1999-2014 PPG Industries, Inc. All sights reserved. All unauthorized copying will be prosecuted to the full extent of the law.                                                                                          |

• Take note of your CTS Number and PIN to be used later during the first Internet Update setup.

• Internet Update application is already installed by PAINTMANAGER<sup>®</sup> Software installation thorugh the CD. If not present on the Personal Computer, the setup package is available even as last step of the registration process.

| Paint                                                                                                    | Manager                                                                                                    |                                                                                                    |
|----------------------------------------------------------------------------------------------------|----------------------------------------------------------------------------------------------------|----------------------------------------------------------------------------------------------------|
|                                                                                                    | Internet Update Program Installat                                                                                                    | ion                                                                                                    |
| The Internet Update Download must be perfor                                                                                                    | med on the same computer as PAINTMAAGERS software; click the DOWALGAD bullon to b                                                                                                    | regin using the Internet Update application.                                                                                                    |
|                                                                                                    | Descripted<br>Generations Officer on                                                                                                    |                                                                                                    |
| The product includes adhave deverged by the Dy<br>MIS (DOWDEN'NH, NATORiaN'ON, The approximate<br>Depring 1984 - 2014 THE requires, inc. At spin wave | Each typi upp, Participant and Tuccipa and Space and Space and Spa | a navarea Dina, no.<br>un ing dina mang panghaganantaani, tina panasi navara antara antara ing tina masar (pilipaganantaani,<br>di magantani di ampugasa ana hara a nara da tana. |
|                                                                                                    | Download                                                                                                    |                                                                                                    |
|                                                                                                    | Questions? Contact us                                                                                                    |                                                                                                    |
| The product includes software developed by th                                                                                                    | Buts Epis Logo. Advictionage and Touristic are reprinned Toutenated at PPO<br>in OpenSSL Project for use in the Open SSL Toutics into Jonan and and status of POPULATION and and<br>address writer by Tim Husbarr (POPULATION).                                                                                                    | noudmas Onio Inc.<br>physiolo scheme witten by Eric Yavra (exy@orystaent.com). The product includes                                                                               |
| ING CONFIDENTIAL, INFORMATION, This serier i<br>Depring to 1999 - 2014 PPO Industries, Inc. All right                                                 | rdemator is propriary property of PPO Industries, ins, and must be mantained in annot confidence. A<br>Is near-real. All unauthorized ropping will be processived to the full extent of the law.                                                                                                    | cease and use are methoded to recepted and its employees who have a meet to three.                                                                                                |
|                                                                                                    | in you want to not an user <b>Cature 1 year f</b> rom as <b>powerfields</b> your?                                                                                                    | Ban We fare + Canval y                                                                                                    |

• Click on **Run** to start the installation process or **Save** to store the setup.exe application for later use.

# Chapter 2 : First Run & Setting

After having completed the registration process, it is time to start using Internet Update application.

Once it has been correctly configured the first time, it can be left running hidden on the computer and leave it automatcailly update PAINTMANAGER<sup>®</sup> program.

### Section 1 : Installation

Internet Update needs to be installed on the PAINTMANAGER<sup>®</sup> Software Personal Computer, TOUCHMIX<sup>®</sup> machien or EasyMix Connect.

• <u>Personal Computer</u> : the application is already installed by *PaintManager* installation thorugh the CD. Check that the following icon is present on the Personal Computer desktop :

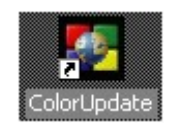

If Internet Update is not yet present on the Personal Computer, install it through the download link present in the registration confirmation email, or browse the *PaintManager* CD into the "**Utilities/InternetUpdate**" folder and launch the "**Setup**" program.

The process will guide you through the correct installation.

If you have already installed *PaintManager*, the best thing is to install the Internet Update application in the same folder.

Do not chance the installation folder unless you are and expert users. Click on Install to proceed.

| Internet Update Set | up: Installation Folder                                                                                                    |
|---------------------|----------------------------------------------------------------------------------------------------|
| 6FFF                | Setup will install Color in the following folder. To install in a different folder,<br>click Browse and select another folder. Click Install to start the installation. |
|                     | Destination Folder                                                                                                    |
|                     | CICOLOR Browse                                                                                                    |
|                     | Space required: 14.4MB<br>Space available: 37.7GB                                                                                                    |
| C P                 | Cancel Nullsoft Install System v2.39                                                                                                    |

When installation is completed the links on on the PC desktop will be created. It will be included also in the **Start/Programs/Color** and in the **Start/Programs/Startup** folders. This last especially for let the program starting immediately when the Personl Comupter in turned on.

- <u>TouchMix machine</u>: The application is already pre-installed on the device. The same "ColorUpdate" icon is present on the desktop. Also the links to Start/Programs/Color and Start/Programs/Startup folders are already created.
- <u>EasyMix Connect</u> : The application is already pre-installed on the device, but not enabled by default. To start using it, enter in the **Maintenance** section, **Application on startup** and select Internet Update to be launched when the machine is started. Please, refer to the EasyMix Connect manual for a further information.

#### Section 2 : First time Run

The first time Internet Udpate is launched, it will ask immediately for credentials to be entered.

| General Automatic Downlo                         | aad   Proxy Server                                                                        |
|--------------------------------------------------|-------------------------------------------------------------------------------------------|
| Language<br>Used language                        | English                                                                                   |
| Add language to download                         |                                                                                           |
| Downloaded Languages                             | INFO                                                                                      |
| Registration<br>CTS Number<br>PIN<br>Confirm PIN | Valid registration credentials are required.<br>Please provide the necessary information. |
| Exit ,                                           | Test Registration                                                                         |

• Insert CTS and PIN received from the Registration Process

| General Aut       | omatic Downic | load   Proxy Server |   |
|-------------------|---------------|---------------------|---|
| Language          |               |                     |   |
| Used languag      | e             | English             | + |
| Add language      | to download   | i l                 | Ψ |
| Downloaded I      | anguages      | English             |   |
| CTS Number<br>PDN | ****          |                     |   |
| Confirm PIN       |               |                     |   |
|                   |               |                     |   |
|                   |               |                     |   |

- Click on **Test Registration** button
- A confirmation message appears if the CTS and PIN has been correctly inserted and verified by the system.

| REGISTRATI | ON VALIDATION RESU                                |
|------------|---------------------------------------------------|
| 0          | Registration verified.<br>Validation Successful ! |
|            | ОК                                                |

 $\underline{IMPORTANT}$ : Internet Update is a <code>PAINTMANAGER®</code> software extension, and uses the same Installation Code. If you are not yet using *PaintManager* program, please contact the PPG Customer Service.

### Section 3 : First Time setting

After the credential validation, please check the Option settings set by defualt for a correct application run.

#### General page :

- 1. Check the preferred language for the application. It will be used to display buttons, sentences ... in the selected langauge. It is linked to PAINTMANAGER<sup>®</sup> software , so changing the langaueg here it will be changed also in *PaintManager* application and vice-versa.
- 2. Add or change the language to download. Some items are language depending and are downloaded differently based on the lanbguage(s) selected in this box. I.e., the Report Viewer templates : the dedicated file for English or Italian will be downaloded just if those languages are selected in this field. By defualt English is the one already present

| General Aut                | omatic Download   Proxy Server                  | 00      |
|----------------------------|-------------------------------------------------|---------|
| Language<br>Used language  | e Énglish                                       |         |
| Add language<br>Downloaded | to download anguages English , Italiano         | 20      |
| Registration               |                                                 |         |
| CTS Number                 | 999999                                          |         |
| PIN                        | ****                                            |         |
| Confirm PIN                | ****                                            |         |
| Control                    | Expert Test Registration Temp. Folder Next Page | Confirm |

#### Automatic Download page

- By defualt the Automatic Download option is enabled
- And Internet Update is set to check the availability of a new update each week.

| Use Automatic    | Download                                                             |                                                                                          |       |
|------------------|----------------------------------------------------------------------|------------------------------------------------------------------------------------------|-------|
| Weeky<br>Monthly | Days<br>C Monday<br>C Tuesday<br>Wednesday<br>C Thursday<br>C Friday | Time<br>Hour 23<br>Minute 30                                                             |       |
|                  | ⊂ Saturday<br>⊂ Sunday                                               | Click on this button to get a randomized day and time for the connect<br>Randomized Time | tion. |

The Day of the week and the Time during the day the automatic download will start are randomly set. If needed, change the Day and Time accordingly with the best for you. Sugestion is to select a time outside the normal working hours.

• Click on **Confirm** to start using Internet Update. The main page will be presented :

• Click on **Exit**. The program cannot be closed, but it will be minimized . It will be visible in the System Track :

IT 🔺 🌠 🏴 🛱 🏪 🔥 16:54

Now Internet Update is running "hidden" and automatically checking and upgrading the system following the settings in the Option

**IMPORTANT :** the application will start automatically at the computer startup in the same minimized way.

# Chapter 3 : How to Upgrade

Internet Update operates in two differnet ways :

- 3. <u>Automatic download</u> : the application run hidden and checks periodically for available upgrades on predefined items
- 4. <u>Update Now</u>: run a manual update to force a PAINTMANAGER<sup>®</sup> Software upgrade or to select other items not included in a usual automatic activity.

The entire upgrade process is composed by two phases

- <u>Download phase</u> : when the items are downaloded from the PPG server in any of the two ways above. During this action *PaintManager* program and other satellite programs can still run.
- <u>Update applying phase</u> : the update just retrieved needs to be installed. All the *PaintManager* programs needs to be closed

### Section 1 : Automatic Download

• If the update time in the Option has been correctly set, the automatic update will not happen during the usual working hours.

The Download report will be displayed on the screen at the end to inform the user :

| Internet Update - Lates<br>Jpdate Now update occurred on vener<br>Internet Undate complete | d 09/05/  | late<br>2014 12:0<br>cessfu | 1:13<br>Ilv |                                                |      |
|--------------------------------------------------------------------------------------------|-----------|-----------------------------|-------------|------------------------------------------------|------|
| NAME                                                                                       | PACK      | DOWN                        | INST        | MESSAGE                                        |      |
| PPG (2014 APR)                                                                             | 51112     | YES                         | YES         | [0] File downloaded and installed successfully | 77   |
| NEXA (2014_APR)                                                                            | 51112     | YES                         | YES         | [0] File downloaded and installed successfully |      |
| MAXMEYER (2014 APR)                                                                        | 51112     | YES                         | YES         | [0] File downloaded and installed successfully |      |
| SELEMIX (2014_APR)                                                                         | 51112     | YES                         | YES         | [0] File downloaded and installed successfully |      |
| PaintManager Software (5.1.11)                                                             | 51112     | YES                         | YES         | [0] File downloaded and installed successfully | - 18 |
| PC Rel5.1.5.hlp_EN.zip 0                                                                   | 51112     | YES                         | YES         | [0] File downloaded and installed successfully |      |
| (0414)                                                                                     | 51112     | YES                         | YES         | [0] File downloaded and installed successfully |      |
| SiteDataManager (1.1.3NewInst)                                                             | 51112     | YES                         | YES         | [0] File downloaded and installed successfully |      |
| Internet Update (5.0.3)                                                                    | 51112     | YES                         | YES         | [0] File downloaded and installed successfully | - U  |
| Remote Assistance (1.0.6NewInst)                                                           | 51112     | YES                         | YES         | [0] File downloaded and installed successfully |      |
| RT_Rel5.1.5.rep_def_EN.zip ()                                                              | 51112     | YES                         | YES         | (0) File downloaded and installed successfully |      |
| Exit Help U                                                                                | pdate His | tory U                      | pdate 1     | iow Option                                     |      |

- NAME: Name of the file downloaded.
- PACK: Software indicator.
- DOWN: Did the file download YES/NO.
- INST: Did the file install YES/NO.
- o MESSAGE: Did the file download and install successfully?
- In case the Automatic Download is running when the Personal Computer is in use, here some information to know about this activity.
- 1. When an Automatic Download is in progess, the icon in the System Tray is presented in a different way :

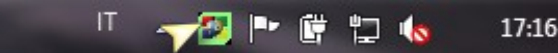

- 2. When an Automatic Download is in progess, it is still possible using PAINTMANAGER<sup>®</sup> application
- 3. When the downlaod activity is finished, Internet Update will need to apply the changes just downloaded. An "Attempt" message is visible on the screen. The application will start waiting for these attempts before forcing the *PaintManager* program shut down

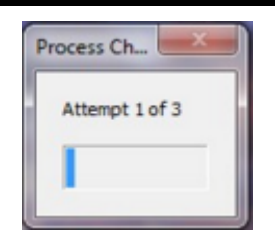

4. During these attempts, Internet Update is checking if *PaintManager* program is running on the Personal Computer, including the entire networking environment if present. If there are application instances left open, the Automatic Update informs about the need of closing them :

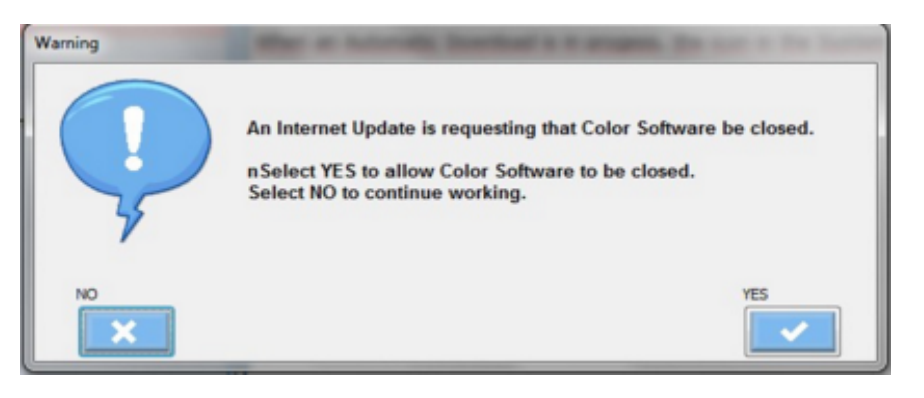

Selecting **No** the upgrade activity wil be deferred with the possibility to manually run it later.

5. If the Automatic upgrade activity is in place showing the Attempts window, it is not possible to run *PaintManager* program until the process will end. In this case the user try opening the application a warning message is shown on the screen.

| An Inte | rnet Update is in progress.                        |
|---------|----------------------------------------------------|
| leace r | restart Color Software once the undate is complete |

### Section 2 : Update Now

#### Download phase

• From the Internet Update Main Page click on **Update Now** 

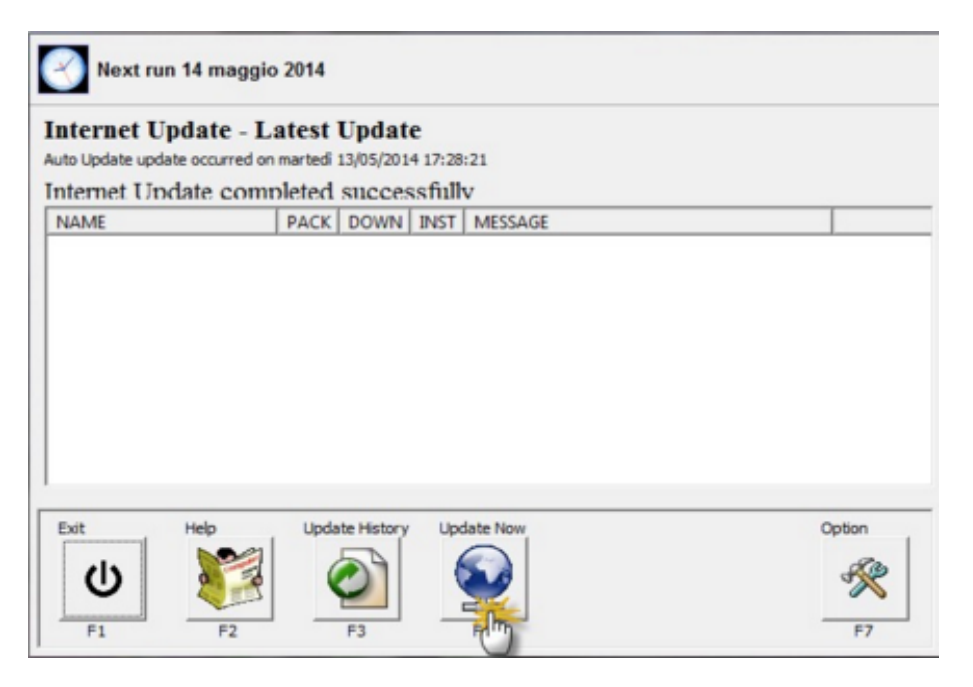

The system will check the connection and at the end present the list of available items. What is part
of an Automatic download is already underlined :

| Name                              | Remote Rel.          | Local Rel. | Size      |   |
|-----------------------------------|----------------------|------------|-----------|---|
| FORMULA                           |                      |            |           | Ţ |
| [X] PPG                           | 2014_APR             |            | 70.98 MB  | 1 |
| PROGRAM                           | 1                    | 1 mg       |           |   |
| [X]PaintManager Software          | 5.1.11               | <b>_</b>   | 56.33 MB  |   |
| OTHER PROGRAMS                    |                      |            |           |   |
| <ul> <li>Report Viewer</li> </ul> | 20110113             |            | 60.80 MB  |   |
| [X]SiteDataManager                | 1.1.3NewInst         |            | 2.95 MB   |   |
| [X]Internet Update                | 5.0.3                |            | 8.94 MB   |   |
| [X]Remote Assistance              | 1.0.6NewInst         |            | 2.44 MB   |   |
| IntUpd Service Pack               | IUSP3                |            | 0.06 MB   | ł |
| CD IMAGES                         |                      |            |           |   |
| CD Image                          | APR-2014             |            | 343.17 MB |   |
| uble click to select an item.     |                      |            |           |   |
| Cancel                            | Restore Default Save | Settings   | Confirm   | ī |
|                                   |                      | 2          | 500       | l |

- <u>Name</u>: The item name.
- <u>Remote Release</u>: the latest version present on the PPG server.
- <u>Local Release</u>: the latest version correctly applied on the loacal machine through Internet Update.
- $\circ~$  Size: an indication of the file size. Useful to understand if it could take more or less time in downloading
- $_{\odot}$   $\,$  The items are grouped by types :
  - Formula : this is the list of all the branded Color formulation.
- <u>Program and Other Porgram</u> : available software, like PAINTMANAGER<sup>®</sup> program, Report Viewer, Internet Update....
  - <u>CD Image</u> : *PaintManager* software CD image
  - Documentation : contains the documents and manuals
- If a red row is displayed instead of the orange, it indicated that the Local version is older than

what is present on the PPG server. An upgrade is needed for the item in red :

| P | FORMULA |          |          |
|---|---------|----------|----------|
|   | [X] PPG | 2014_APR | 2014_FEB |

To select different items double click on what is needed. The [X] indicate what has been selected. Deselect the non desired item by a double click on it.

Click on **Restore Default** to restore the original selection as defined for the Automatic Download Click on Save Settings to save the current selection. It will remain the new default selection ntil it wil not be restored to the original

**IMPORTANT** : selecting or deselecting an item, it is possible also other ones will be selected by the system. This is happening when some items are relatead by a PACK id (like formulas with the correct program version)

Click on **Confirm.** The download activity begins. It indicates the item that is downloaded in that moment and the progress status.

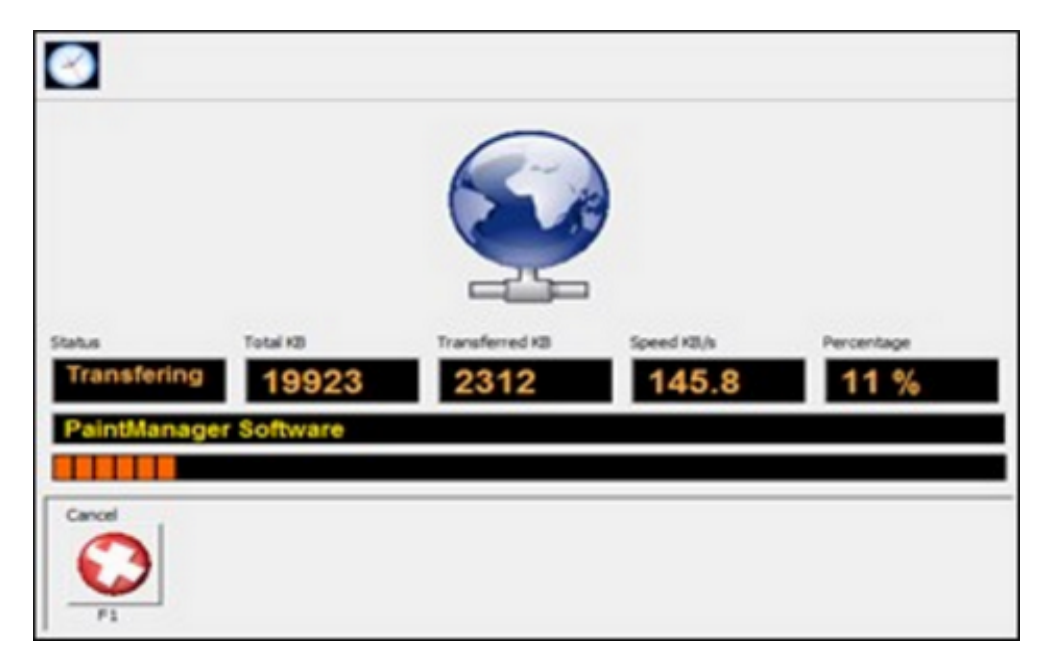

By clicking on **Cancel** the download can be suspended.

| Confirm abo | ort ? |
|-------------|-------|
| Si          | No    |

During the download process the system check the internet connectivity and inform the users is connection get lost. The system tries to reconnect automatically till the user Cancel the operation :

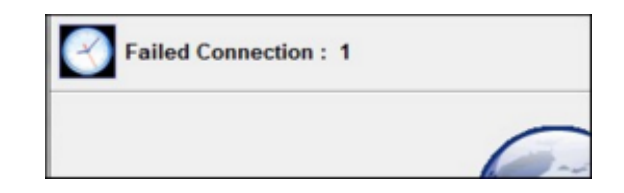

#### Apply update phase :

• At the end of the download phase, Internet Update needs to apply the new information just retrieved. If *PaintManager* software is running (even over the networking environment) a warning message will be displayed informing to close it:

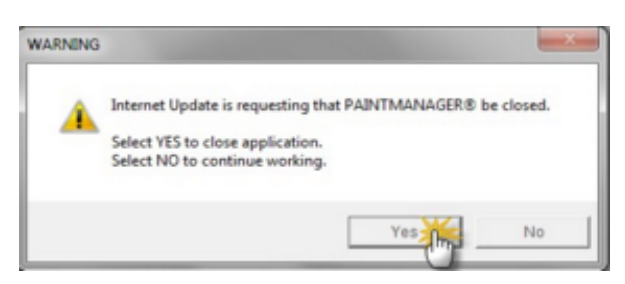

• Click on **Yes** to let Internet Update closing *PaintManager program*. A similar message will be displayed for any of the satellite programs that needs to be closed and that are running (i.e. SiteData Manager).

**IMPORTANT** : If the message still continue to appear, please be sure that any instance of the program indicated in the message is closed also over the network.

• The update is being applied. The following windows will appear. It indicates Internet Update is installing the items downloaded.

| Contract of the | UPD/rec. Touchdix/FFiche wdr/FFichelconsKews 15, pog |  |
|-----------------|------------------------------------------------------|--|
| extracting:     | UPD/sc. TouchMix/FFiche wds/FFichelconsKeys 16, pog  |  |
| extracting:     | UPD/sc. TouchMix/FFiche wds/FFicheIconsKeys 12, pag  |  |
| extracting:     | UPD/rc. TouchMix/FFiche udr/FFicheIconsKeys 18, pog  |  |
| extracting:     | UPD/rc.TouchMix/EFiche_wdr/EFichelconsKeys_19.png    |  |
| extracting:     | UPD/rc.TouchMix/EFiche_udr/EFichelconsKeys 2.ung     |  |
| extracting:     | UPD/rc.TouchMix/EFiche_udr/EFichelconsKeys_20,pog    |  |
| extracting:     | UPD/rc.TouchMix/EFiche_wdr/EFichelconsKeys_21.png    |  |
| extracting:     | UPD/rc.TouchMix/EFiche_wdr/EFichelconsKeys_22.png    |  |
| extracting:     | UPD/rc.TouchMix/EFiche_wdr/EFichelconsKeys_23.png    |  |
| extracting:     | UPD/rc.TouchHix/EFiche_wdr/EFichelconsKeys_24.png    |  |
| extracting:     | UPD/rc.Touchlix/EFiche_wdr/EFichelconsKeys_25.png    |  |
| extracting:     | UPD/rc.TouchHix/EFiche_wdr/EFichelconsKeys_26.png    |  |
| extracting:     | UPD/rc.TouchHix/EFiche_wdr/EFichelconsKeys_27.png    |  |
| extracting:     | UPD/rc.TouchHix/EFiche_wdr/EFichelconsKeys_28.png    |  |
| extracting:     | UPD/rc.TouchMix/EFiche_wdr/EFichelconsKeys_29.png    |  |
| extracting:     | UPD/rc.TouchMix/EFiche_wdr/EFichelconsKeys_3.png     |  |
| extracting:     | UPD/rc.TouchMix/EFiche_wdr/EFichelconsKeys_30.png    |  |
| extracting:     | UPD/rc.TouchMix/EFiche_wdr/EFichelconsKeys_31.png    |  |
| extracting:     | UPD/rc.TouchMix/EFiche_wdr/EFichelconsKeys_32.png    |  |
| extracting:     | UPD/rc.TouchMix/EFiche_wdr/EFichelconsKeys_33.png    |  |
| extracting:     | UPD/rc.TouchMix/EFiche_wdr/EFichelconsKeys_34.png    |  |
|                 |                                                      |  |

**IMPORTANT** : do not close it. Wait until the process ends unless any of the items manually selected ask for some interaction.

• When the update process if completed, the Download report will be displayed on the screen :

| www.dully     |
|---------------|
| constully     |
| ccessfully    |
| ccentully     |
| accessfully   |
| ccessfully    |
| accessfully   |
| accessfully   |
| accessfully   |
| ccessfully    |
| accessfully * |
|               |

- NAME: Name of the file downloaded.
- PACK: Software indicator.
- DOWN: Did the file download YES/NO.
- INST: Did the file install YES/NO.
- o MESSAGE: Did the file download and install successfully?

### Section 3 : Apply Update

If the answer to the requests to close applications after the downlaod phase was **No**,

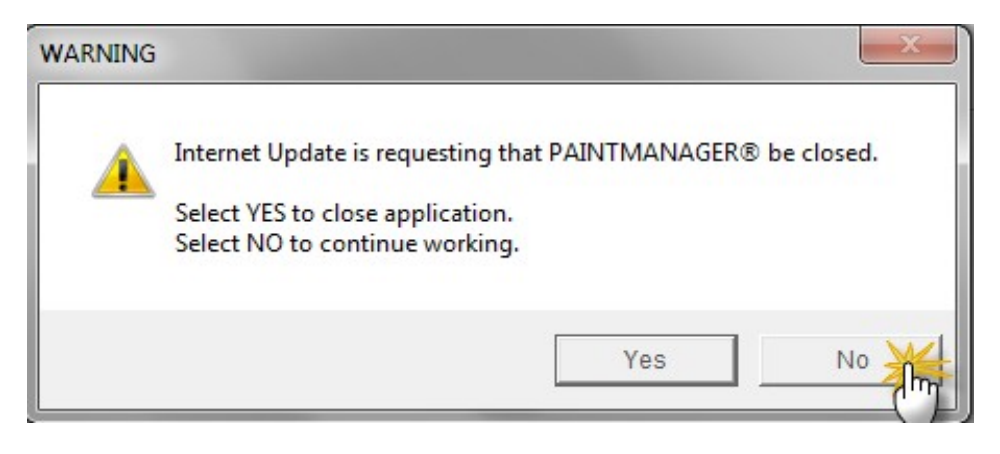

the update wil be transferred on the machine but the installation will be deferred.

It can be manually retrieved from the Internet update Main  $\ensuremath{\mathsf{Men}}\xspace\check{\ensuremath{\mathsf{upd}}}\xspace$  :

| Internet Update - Latest Update<br>Update Now update occurred on mercoledi 14/05/2014 09: 19:47 |                |            |          |                                                                                                    |  |  |
|-------------------------------------------------------------------------------------------------|----------------|------------|----------|----------------------------------------------------------------------------------------------------|--|--|
| NAME                                                                                            | PACK           | DOWN       | INST     | MESSAGE                                                                                                |  |  |
| _ (0414)<br>RT_Rel5.1.5.rep_def_EN.zip ()                                                       | 51112<br>51112 | YES<br>YES | NO<br>NO | Install deferred while Color Software is running.<br>Install deferred while Color Software is running. |  |  |
|                                                                                                 |                |            |          |                                                                                                    |  |  |

Click on the **Apply Update** button that appears just if an installation has been deferred. The update applying phase will start with the same steps as described in the **Update Now** section

# **Chapter 4 : Other Options**

### **Proxy Server configuration**

This section needs to be used by experts.

| eneral   Automa | tic Download Proxy server                |
|-----------------|------------------------------------------|
| Vroxy Server Pa | irameters                                |
| Server          | User                                     |
| Name            | User                                     |
| Port            | Password                                 |
|                 | Contra Demond                            |
|                 | Confirm Password                         |
| Authentication  |                                          |
| Authentication  | BASIC                                    |
|                 | If required by authentication set also : |
|                 |                                          |
| Domain          |                                          |
| Domain          |                                          |
| Domain          |                                          |
| Domain          |                                          |

If the PAINTMANAGER<sup>®</sup> Software PC is on a complex Network installation and the Internet Access is restricted by the LAN administrator, additional configurations are required to setup Internet Update to access internet.

Check the "Use Proxy Server" box and add all the required information.

### Manage Temp. Folder

The downloaded files are stored on a specific folder on the machine where Internet Update is running. The number of files increase everytime, and consequentely the size of the folder. Use this section to remove old files that are not needed anymore.

• From the Internet Update Options, click on **Temp. Folder** 

| General Laur                                              | tomatic Dounload   Browy Gerver                         |
|-----------------------------------------------------------|---------------------------------------------------------|
| Language<br>Used language<br>Add language<br>Downloaded I | e Fridish V                                             |
| Registration                                              | 0                                                       |
| CTS Number                                                | 999999                                                  |
| PIN                                                       | ****                                                    |
| Confirm PIN                                               | ****                                                    |
| Cancel                                                    | Expert Test Registration Temp. Folder Next Page Confirm |

• The list of all the items present in the temporary folder is presented

| [X]         ApplyUpdate.zip         14/05/2014 09:19:47         385 KB           [X]         FO_B01_RelAPR-2014.zip         05/05/2014 19:43:27         72684 KB           [X]         FO_B02_RelAPR-2014.zip         05/05/2014 19:43:27         72684 KB           [X]         FO_B02_RelAPR-2014.zip         05/05/2014 19:42:22         57928 KB           [X]         FO_B03_RelAPR-2014.zip         05/05/2014 19:41:23         51289 KB           [X]         FO_B05_RelAPR-2014.zip         05/05/2014 19:40:26         40070 KB           [X]         FO_B05_RelAPR-2014.zip         13/05/2014 19:40:26         40070 KB           [X]         FO_B05_RelAPR-2014.zip         13/05/2014 17:27.52         146 KB           [V]_Rel5.0.3c.zip         16/04/2014 11:35:21         9151 KB           PC_Rel5.11.1.zip         16/04/2014 11:35:21         9151 KB           PC_Rel5.1.5.rep_def_EN.zip         13/05/2014 17:28:13         3751 KB           RT_Rel5.1.5.rep_def_RN.zip         13/05/2014 17:28:13         3751 KB           RT Rel5.1.5.rep_def_RDEF.zip         21/01/2014 13:00:27         971 KB | Delete    | File Name                    | Date                | Size     |  |
|----------------------------------------------------------------------------------------------------|-----------|------------------------------|---------------------|----------|--|
| X]         FO_B01_RelAPR-2014.zip         05/05/2014 19:43:27         72684 KB           X]         FO_B02_RelAPR-2014.zip         05/05/2014 19:43:27         72684 KB           X]         FO_B02_RelAPR-2014.zip         05/05/2014 19:42:22         57928 KB           X]         FO_B03_RelAPR-2014.zip         05/05/2014 19:41:23         51289 KB           X]         FO_B05_RelAPR-2014.zip         05/05/2014 19:40:26         40070 KB           X]         FO_UPD_RelAPR-2014.zip         13/05/2014 17:27:52         146 KB           JU_Rel5.0.3c.zip         16/04/2014 11:35:21         9151 KB           PC_Rel5.1.11.zip         16/04/2014 11:35:21         57680 KB           RMC_RelL.06.zip         13/05/2014 17:29:13         3751 KB           RT_Rel5.1.5.rep_def_EN.zip         13/05/2014 17:28:13         3751 KB           RT_Rel5.1.5.rep_def_EN.zip         21/01/2014 13:00:27         971 KB                                                                                                    | X]        | ApplyUpdate.zip              | 14/05/2014 09:19:47 | 385 KB   |  |
| KI         FO_B02_RelAPR-2014.zip         05/05/2014 19:42:22         57928 KB           KI         FO_B03_RelAPR-2014.zip         05/05/2014 19:41:23         51289 KB           KI         FO_B05_RelAPR-2014.zip         05/05/2014 19:40:26         40070 KB           KI         FO_B07_RelAPR-2014.zip         15/05/2014 19:40:26         40070 KB           KI         FO_UPD_RAIAPR-2014.zip         15/05/2014 19:40:26         40070 KB           RU_Rel5.0.3c.zip         16/04/2014 11:35:21         9151 KB           PC_Rel5.1.11.zip         16/04/2014 11:35:28         2499 KB           RMC_Rel1.0.6.zip         13/05/2014 17:28:13         3751 KB           RT_Rel5.1.5.rep_def_EN.zip         13/05/2014 17:28:13         3751 KB           RT Rel5.1.5.rep_def_RN.zip         21/01/2014 13:00:27         971 KB                                                                                                    | D         | FO_B01_RelAPR-2014_zip       | 05/05/2014 19:43:27 | 72684 KB |  |
| XI         FO_B03_RelAPR-2014.zip         05/05/2014 19:41:23         51289 KB           XI         FO_B05_RelAPR-2014.zip         05/05/2014 19:40:26         40070 KB           XI         FO_UPD_RelAPR-2014.zip         13/05/2014 19:40:26         40070 KB           IU_Rel5.0.3c.zip         16/04/2014 11:35:21         9151 KB           PC_Rel5.11.zip         16/04/2014 11:45:55         57680 KB           RMC_Rel1.0.6.zip         16/04/2014 11:45:58         2499 KB           RT_Rel5.1.5.rep_def_EN.zip         13/05/2014 17:28:13         3751 KB           RT Rel5.1.5.rep_def_EN.zip         21/01/2014 13:00:27         971 KB                                                                                                    | D.        | FO_B02_RelAPR-2014.zip       | 05/05/2014 19:42:22 | 57928 KB |  |
| KI         FO_B05_RelAPR-2014_zip         05/05/2014 19:40:26         40070 KB           KI         FO_UPD_RelAPR-2014_zip         13/05/2014 17:27:52         146 KB           IU_Rel5.0.3c.zip         16/04/2014 11:35:21         9151 KB           PC_Rel5.111_zip         16/04/2014 11:35:21         9151 KB           RMC_Rel1.0.6.zip         16/04/2014 11:06:15         57660 KB           RT_Rel5.1.5.rep_def_EN.zip         13/05/2014 17:28:13         3751 KB           RT_Rel5.1.5.rep_def_RDEF.zip         21/01/2014 13:00:27         971 KB                                                                                                    | D         | FO_B03_RelAPR-2014_zip       | 05/05/2014 19:41:23 | 51289 KB |  |
| FO_UPD_ReLAPR-2014.tip         13/05/2014 17:27:52         146 KB           IU_ReL5.03c.zip         16/04/2014 11:35:21         9151 KB           PC_ReL5.11.tip         16/04/2014 11:35:25         946 KB           RMC_ReL1.05.zip         16/04/2014 11:45:58         2499 KB           RT_ReL5.15.rep_def_EN.zip         13/05/2014 17:28:13         3751 KB           RT_ReL5.15.rep_def_RDEF.zip         21/01/2014 13:00:27         971 KB                                                                                                    | D         | FO_B05_RelAPR-2014.zip       | 05/05/2014 19:40:26 | 40070 KB |  |
| IU_Rel5.0.3c.zip         16/04/2014 11:35:21         9151 KB           PC_Rel5.1.11.zip         16/04/2014 11:06:15         57680 KB           RMC_Rel1.0.6.zip         16/04/2014 11:45:58         2499 KB           RT_Rel5.1.5.rep_def_EN.zip         13/05/2014 11:28:13         3751 KB           RT Rel5.1.5.rep_def_EN.zip         21/01/2014 13:00:27         971 KB                                                                                                    | X]        | FO_UPD_RelAPR-2014.zip       | 13/05/2014 17:27:52 | 146 KB   |  |
| PC_Rel5.1.11.zip 16/04/2014 11:06:15 57680 KB<br>RMC_Rel1.0.6.zip 16/04/2014 11:45:58 2499 KB<br>RT_Rel5.1.5.rep_def_EN.zip 13/05/2014 17:28:13 3751 KB<br>RT_Rel5.1.5.rep_def_RDEF.zip 21/01/2014 13:00:27 971 KB                                                                                                    |           | IU_Rel5.0.3c.zip             | 16/04/2014 11:35:21 | 9151 KB  |  |
| RMC_RelL.0.6.zip         16/04/2014 11:45:58         2499 KB           RT_Rel5.1.5.rep_def_EN.zip         13/05/2014 17:28:13         3751 KB           RT_Rel5.1.5.rep_def_RDEF.zip         21/01/2014 13:00:27         971 KB                                                                                                    |           | PC_Rel5.1.11.zip             | 16/04/2014 11:06:15 | 57680 KB |  |
| RT_Rel5.1.5.rep_def_EN.zip 13:05/2014 17:28:13 3751 KB<br>RT_Rel5.1.5.rep_def_RDEF.zip 21:/01/2014 13:00:27 971 KB                                                                                                    |           | RMC_Rel1.0.6.zip             | 16/04/2014 11:45:58 | 2499 KB  |  |
| RT Rel5.1.5.rep def RDEF.zip 21/01/2014 13:00:27 971 KB                                                                                                    |           | RT_Rel5.1.5.rep_def_EN.zip   | 13/05/2014 17:28:13 | 3751 KB  |  |
|                                                                                                    |           | RT Rel5.1.5.rep def RDEF.zip | 21/01/2014 13:00:27 | 971 KB   |  |
|                                                                                                    |           |                              | m                   |          |  |
| uble click to select an item.                                                                                                    | uble clic | k to select an item.         |                     |          |  |
| Sack Select Select All Delete                                                                                                    | Back      | Select                       | Select All          | Delete   |  |

- Click on the items to be removed and then on **Select**. An [X] will appear close to the items desired.
- Select All will select all the items present in the temp folder
- Click on Delete. A confirm message appears

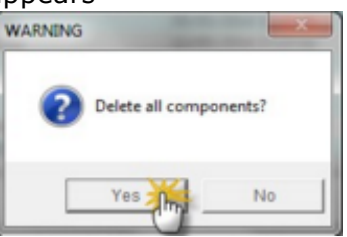

- Click on **Yes** to confirm the action
- At the end, select **Back** to return to Intenret update activity

**IMPORTANT** : use this option to keep the temporary folder clean. The risk is to let it increase in size if old file are not removed. Suggestion is to keep the last one or two months update files

### **Update History**

This funciton gives information on all the update reports.

• Form the Main Menù, select Update History

| Next run 21 maggio                                                                               | 2014           |            |      |                                                                                                    |  |  |
|--------------------------------------------------------------------------------------------------|----------------|------------|------|----------------------------------------------------------------------------------------------------|--|--|
| Internet Update - Latest Update<br>Update Now update occurred on mercoledi 14/05/2014 09: 19: 47 |                |            |      |                                                                                                    |  |  |
| Install deferred                                                                                 |                |            |      |                                                                                                    |  |  |
| NAME                                                                                             | PACK           | DOWN       | INST | MESSAGE                                                                                                |  |  |
| _ (0414)<br>RT_Rel5.1.5.rep_def_EN.zip ()                                                        | 51112<br>51112 | YES        | NO   | Install deferred while Color Software is running.<br>Install deferred while Color Software is running. |  |  |
| F1 Help                                                                                          | Upda           | te History | Upo  | Apply Update Option                                                                                    |  |  |

• The Historic list is displayed

| METHOD      | TIMESTAMP           | NAME                          | PACK  | PRI | STAT | RC | FILENAME          |
|-------------|---------------------|-------------------------------|-------|-----|------|----|-------------------|
| Jpdate Now  | 14/05/2014 09:19:47 | _ (0414)                      | 51112 | 3   | -95  | 0  | *FO_UPD_RelAPI    |
| Jpdate Now  | 14/05/2014 09:19:47 | RT_Rel5.1.5.rep_def_EN.zip () | 51112 | 4   | -95  | 0  | *RT_Rel5.1.5.rep. |
| Auto Update | 13/05/2014 17:28:21 | _ (0414)                      | 51112 | 3   | 2    | 0  | *FO_UPD_RelAPI    |
| Auto Update | 13/05/2014 17:28:21 | RT_Rel5.1.5.rep_def_EN.zip () | 51112 | 4   | 2    | 0  | *RT_Rel5.1.5.rep  |
| Auto Update | 13/05/2014 17:20:46 | _ (0414)                      | 51112 | 3   | 2    | 0  | *FO_UPD_RelAPI    |
| uto Update  | 13/05/2014 17:20:46 | RT_Rel5.1.5.rep_def_EN.zip () | 51112 | 4   | 2    | 0  | *RT_Rel5.1.5.rep  |
| Auto Update | 13/05/2014 17:18:55 | _ (0414)                      | 51112 | 3   | -95  | 0  | *FO_UPD_RelAPI    |
| Auto Update | 13/05/2014 17:18:55 | RT_Rel5.1.5.rep_def_EN.zip () | 51112 | 4   | -95  | 0  | *RT_Rel5.1.5.rep  |
| uto Undate  | 13/05/2014 17-16-21 | (M414)                        | 51112 | 2   | 2    | 0  | *FO LIPD RelAPI   |

Main information to take in conisderation

- $_{\odot}$   $\,$  METHOD: Automatic or Manual (Update Now) update.
- $_{\odot}$   $\,$  TIMESTAMP: Date of the upadete occouring.
- $_{\odot}$  PACK: Which package the file was part of. Useful to know which are part of the same udpate process.
- $_{\odot}$  STAT: Did the file download and install successfully? 2=Yes, -95 a problem happened or it has been deferred

#### Install Code Automatic Renew

Install Code is the first security level for Internet Update and PAINTMANAGER<sup>®</sup> software. It defines the use of the applications and it is the first authorization by PPG in using our softwares.

The Install Code is usually created in order to expire after a certain amount of time (by deault it is one vear).

Close to the end of this time, *PaintManager* application is informing about the expiration in some days. The usual procedure is to contact PPFG Custoemr Service in order to renew the authorization.

In case of Internet Update, the automatic update process will not run if this code is not correct.

Due to the fact that this process is hidden and the user should "forget" about it, for this reason it has been introduced an automatic feature that renew the Install Code (based on the same configuration) for other 120 days when it is close the the expiration date.

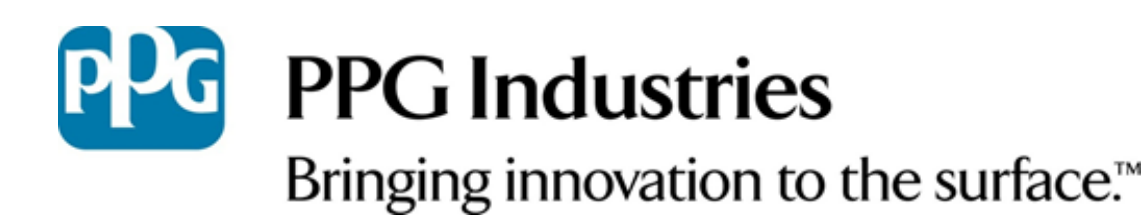

The PPG logo, Bulls Eye Logo and *PaintManager* are registered trademarks of PPG Industries Ohio, Inc. *Bringing innovation to the surface* is trademarks of PPG Industries Ohio, Inc. © 2014 PPG Industries, all rights reserved.

Third-party trademarks referenced in this user guide are property of their respective owners.